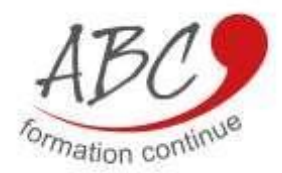

# **VOTRE GUIDE** CREATION DE VOTRE COMPTE CPF

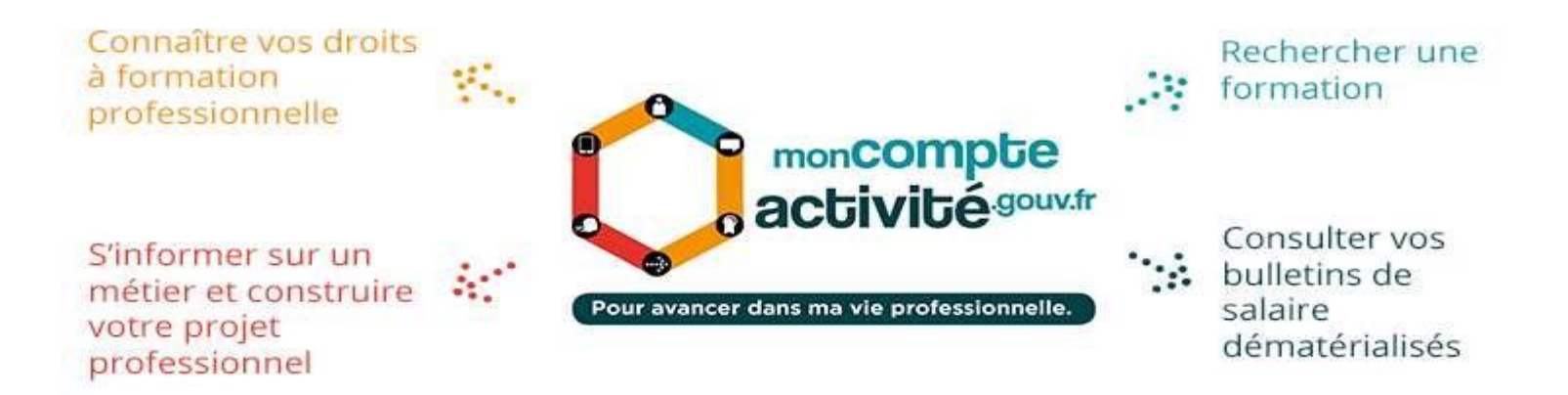

L'équipe ABC FORMATION CONTINUE

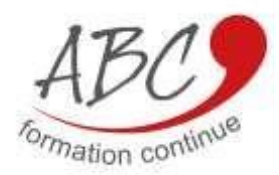

#### www.moncompteactivite.gouv.fr

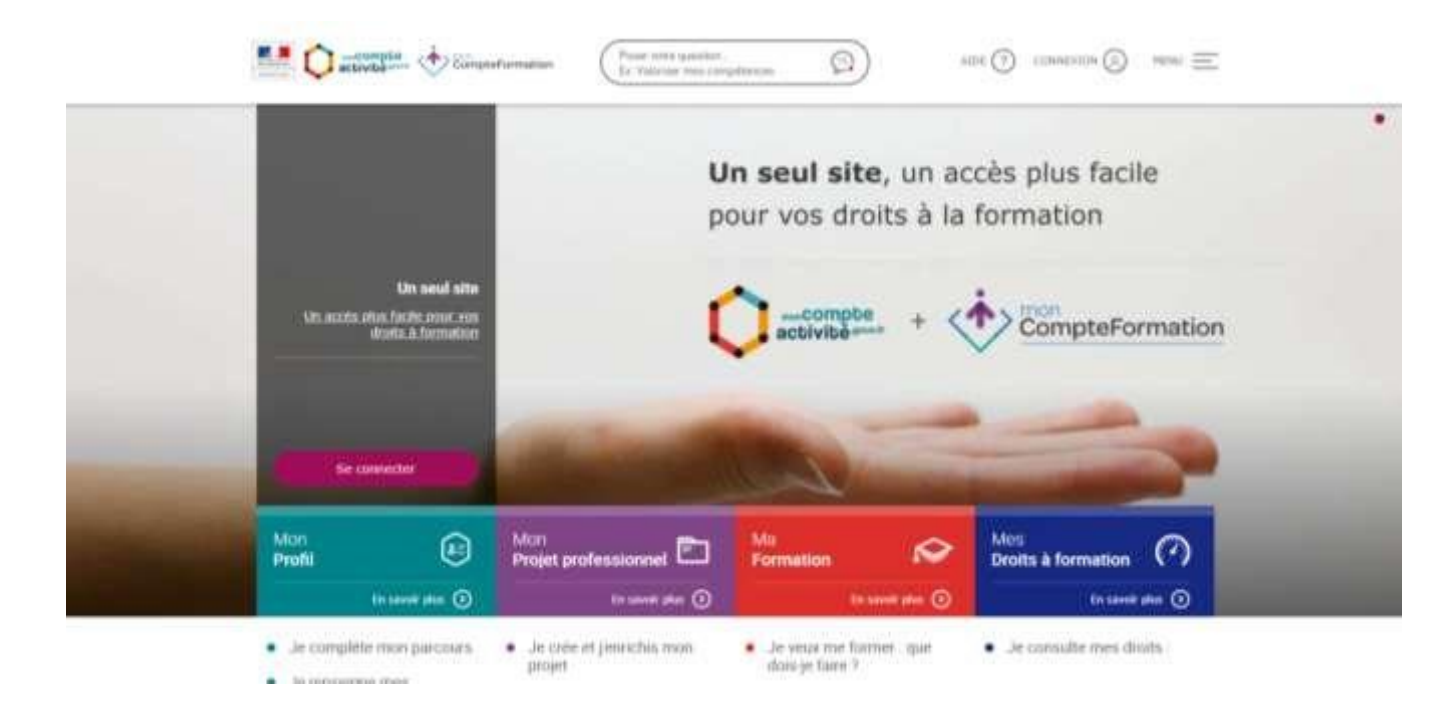

Ainsi sur le site <u>www.moncompteactivite.gouv.fr</u>, vous pouvez directement consulter :

- L'ensemble de vos dossiers de formation
- Vos heures CPF et DIF ainsi que l'historique de votre compte
- Des formations adaptées à votre statut et à vos attentes

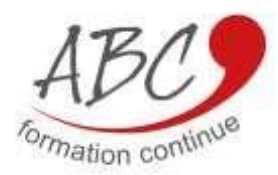

### COMMENT CREER SON ESPACE PERSONNALISE ?

# **Inscription**

Afin de créer son dossier de formation, il est nécessaire de créer son espace personnalisé. Cet espace est sécurisé et accessible à partir du bouton «je consulte mes droits ».

| The second second secon |                                                                                                    |                                                                                                    |                                                                                                    |
|----------------------------------------------------------------------------------------------------|----------------------------------------------------------------------------------------------------|----------------------------------------------------------------------------------------------------|----------------------------------------------------------------------------------------------------|
| Se connecter                                                                                                    |                                                                                                    |                                                                                                    |                                                                                                    |
| Mon<br>Profil<br>En savoir plus 🕥                                                                                                    | Mon<br>Projet professionnel En savoir plus 🕥                                                                                             | Ma<br>Formation 😥                                                                                                    | Mes<br>Droits à formation                                                                                                    |
| <ul> <li>Je complète mon parcours</li> <li>Je renseigne mes<br/>compétences</li> <li>Je fais un test de<br/>personnalité</li> </ul>                                                                                                    | <ul> <li>Je crée et j'enrichis mon<br/>projet</li> <li>Je consulte ma galaxie des<br/>métiers</li> <li>Je recherche un métier</li> </ul> | <ul> <li>Je veux me former : que dois-je faire ?</li> <li>Je recherche une formation</li> <li>J'accède à mes dossiers de formation</li> </ul> | Je consulte mes droits :<br>Mon CPF (compte personnel<br>de formation)<br>Mon CEC (compte<br>d'engagement citoyen)<br>Mon CPP (compte<br>professionnel de prévention) |

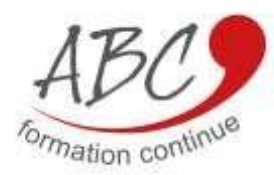

**Inscription** : Une nouvelle page s'ouvre, cliquez sur le bouton s'inscrire.

|                                                                                                    | ».                                       |  |  |  |  |
|----------------------------------------------------------------------------------------------------|------------------------------------------|--|--|--|--|
| Poser une question                                                                                                    | n AIDE ? CONNEXION & MENU =              |  |  |  |  |
| Accéder à mon Compte Personnel d'Activité                                                                                                    |                                          |  |  |  |  |
| <i>i</i> <b>Vous avez déjà un compte sur le site moncompteformation.gouv.fr ?</b><br>Utilisez votre identifiant et votre mot de passe habituels pour vous connecter à | votre Compte Personnel d'Activité.       |  |  |  |  |
| Déjà inscrit(e) ?                                                                                                    | Pas encore inscrit(e) ?                  |  |  |  |  |
| Les champs marqués d'un astérisque * sont obligatoires.<br>Numéro de sécurité sociale * 🕜                                                                             | S'inscrire                               |  |  |  |  |
| Salsir les 13 caractères alphanumériques                                                                                                    | ou<br>S'identifier avec<br>FranceConnect |  |  |  |  |
| Mot de passe * ?<br>Saisir votre mot de passe                                                                                                    |                                          |  |  |  |  |
| J'ai oublié mon mot de passe CPA/CPE                                                                                                    | <u>Qu'est ce que FranceConnect ?</u>     |  |  |  |  |
| Se connecter                                                                                                    | Tutoriel sur l'inscription               |  |  |  |  |
| OU<br>S'identifier avec<br>FranceConnect                                                                                                    |                                          |  |  |  |  |

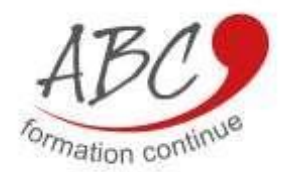

# **Inscription** : Indiquez votre n° de Sécurité Sociale et une adresse courriel valide. Remplissez les champs obligatoires

|   | Compter Compter                                                                   | Poser une question Ex : Valutier mes compétences | AIDE (?) CONNEXTON (S) MENU = |
|---|-----------------------------------------------------------------------------------|--------------------------------------------------|-------------------------------|
|   |                                                                                   |                                                  | FranceConnect                 |
|   | Resola d'aide pour vous inscrire ? Voir le <u>tutortet vide</u>                   | ٥                                                |                               |
| - | Les champs marqués d'un astérisque * sont obligatoires.                           |                                                  |                               |
|   | Numèro de sécurité sociale * 🕥                                                    | Satur ise J3 caractères abitamendicipues         | eld .                         |
|   | Prénom *                                                                          | Ex ( Child                                       |                               |
|   | Nom de naissance * 🕐 Ex : Duport                                                  |                                                  |                               |
|   | Téléphone fixe                                                                    | Indiquer sobre nº de téléphone fixe              |                               |
|   | Téléphone mobile                                                                  | Indiguer entre nº de taléphone motere            |                               |
|   |                                                                                   |                                                  |                               |
|   | Courriel *                                                                        | Ex : chlos diabont@cas.ht                        |                               |
|   | Confirmer votre courriel *                                                        | Confirmer entry coursel                          |                               |
|   |                                                                                   |                                                  |                               |
|   | Créer un mot de passe *<br>Minimum 8 caractères, dont 1 maiuscule, 1 minuscule et | Criter un mot de passe                           | Ø                             |

**Inscription** : Enfin cliquez sur le lien qui vous aura été envoyé par courriel, afin de finaliser votre inscription

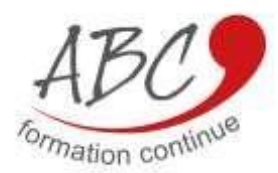

Votre espace personnalisé : Votre inscription est finalisée, vous pouvez alors accéder à votre espace personnalisé et consulter votre solde disponible.

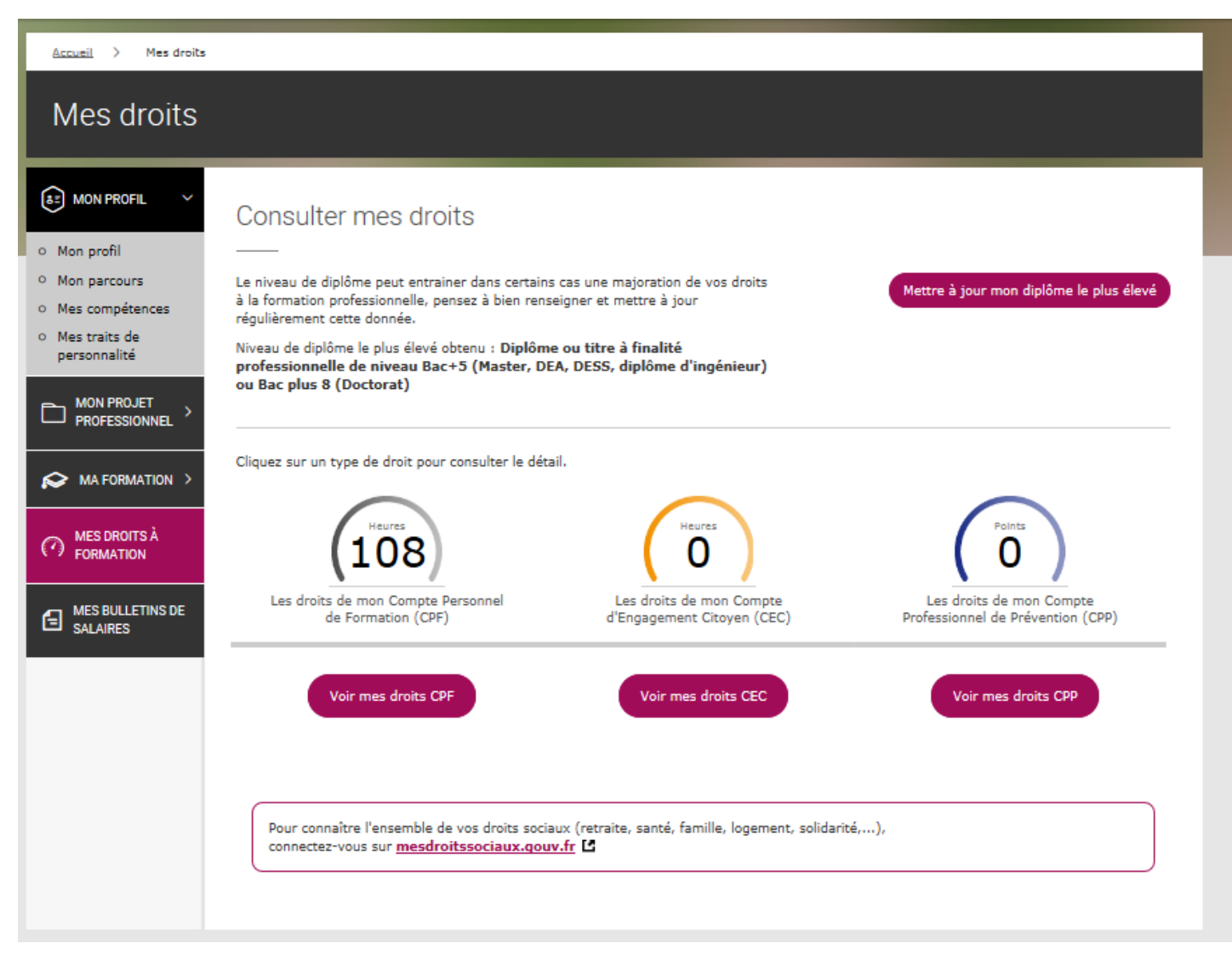